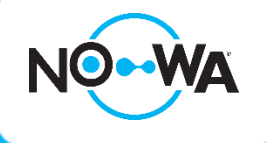

## Nowa 360 How to remove a sensor

## Context

When a detector is configured, it is always possible to delete it if you wish. You can delete a sensor by following this procedure:

## Round and triangle sensor

- 1. Connect to your system using your mobile app and installer access (installer:3275)
- 2. Once connected to the system, press the three white lines at the top left to access the menu
- 3. Press on « Settings »
- 4. Once the parameter page is loaded, you will already be on the sensor configuration page
- 5. Select a sensor to remove using the drop-down list located under « **Select a sensor to configure** ».
- 6. When selected, click on « **Remove** » (e.g., A)
- A dialog box will open, asking you ton confirm the suppression. Press on "ok" to confirm (e.g., B)
- 8. Click on the button « Save »
- 9. Your sensor is now deleted.

e.g., A

 Settings Selector

 Sensors

 Save

 Sensor Add/Remove Functions

 Remove

 Select Sensor to Configure:

 3 Water Sensor 3

 Sensor Name

 Water Sensor 3

\*Before deleting a sensor, make sure that it is not in alarm, otherwise when you are going to reconfigure another sensor, your system will continue the alarm (Exception: Lost sensor)

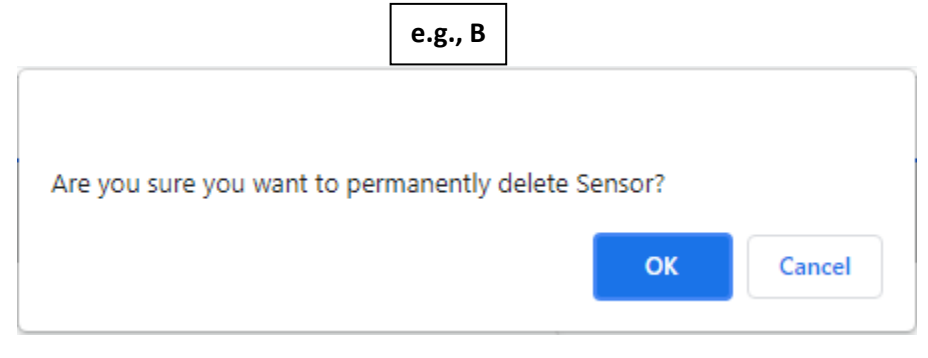

## www.nowasupport.com

nowa360.com

Specifications are subject to change without notice. All trademarks are the property of their respective owners.